## MyPortal

## SINGLE-USER PASSWORD RESET

# EDUTECH education technology services

#### An EduTech Workshop

Copyright EduTech, 2016

All rights reserved. This document may not be reproduced or redistributed by any method, including electronically or by photocopying without the written permission of EduTech.

## TABLE OF CONTENTS

| TABLE OF CONTENTS                          | 1 |
|--------------------------------------------|---|
| MYPORTAL – SINGLE-USER PASSWORD RESET TOOL | 1 |
| Requirements                               | 1 |
| Resetting a User's Password                | 1 |

## MYPORTAL - SINGLE-USER PASSWORD RESET TOOL

EduTech has created a tool for District Tech Admins (DTA) to reset passwords for users in their district. Only District Tech Admins will have the ability to use this tool.

## Requirements

Requirements to use the MyPortal Single-User password Reset Tool.

- Internet Explorer is required, not by EduTech but by Microsoft. The Forefront Identify Management (FIM), a Microsoft product, requires Internet Explore and does not have multiple browser compatibility.
- You must be the designated District Tech Administrator (DTA) for your District/Organizational Unit.
- Your K12 account is your <u>FirstName.LastName@k12.nd.us</u>
- Password reset can only be accomplish on a user who is in your District/OU (organizational unit). *Note: This may mean you need to claim them using the Duplicate User Handling in MyAdmin.*
- Password reset is instant.
- Password requirements still hold true:
  - 0 At least one Upper-case letter
  - Lower-case letters
  - At least one Number
  - 0 At least one Special Character
  - 0 At least 6 characters' total password length
  - Do Not use first, middle or last names of the user!
- You can only reset the password for one user at a time.
- This does not affect the user's self-service password reset capability.

## **Resetting a User's Password**

As the school District Technology Admin, you can reset the password for any K12 account holder who resides in your Organizational Unit/District.

Note: The following steps must be carried out in Internet Explorer!

- 1. Go to: https://myportal.k12.nd.us/identitymanagement
- Log in using your k12 account (including the @k12.nd.us part) Fig. 1 at right.
- 3. **Search** for one of your users by entering the account name (not including @k12.nd.us) in the search box in the upper right hand corner, or by clicking on users on the left hand side and entering the info in the search box Fig. 2 below.

| Windows Security<br>iexplore.exe | ×         |
|----------------------------------|-----------|
| Connecting to myportal.k12.nd    | .us.      |
| Paul.Jensen@k12.nd               | us        |
| Password                         |           |
| Domain: k12.nd.us                |           |
| Remember my cr                   | edentials |
|                                  |           |
| OK                               | Cancel    |

FIGURE 1 MYPORTAL LOGIN

MyPortal | Copyright EduTech, 2016

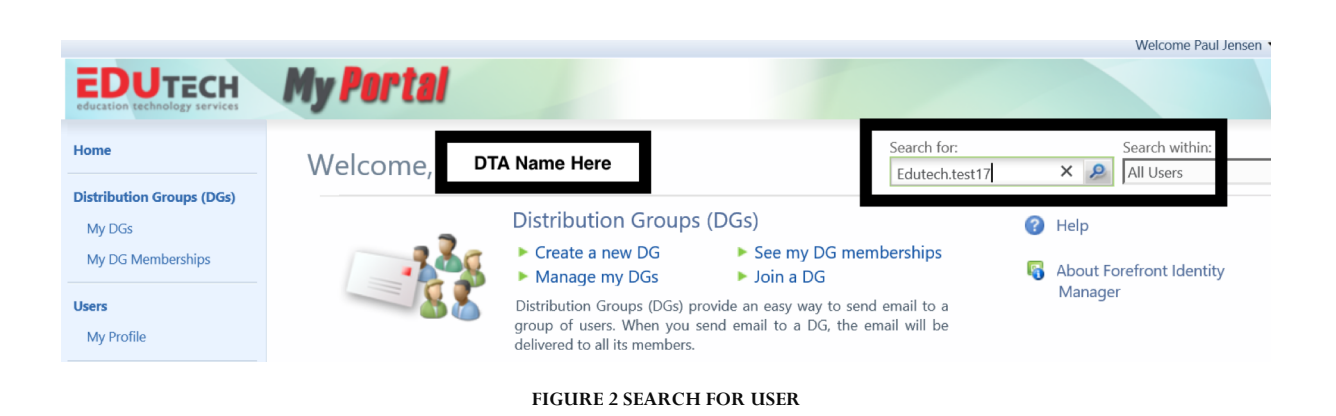

- 4. **Select** the **user** from the search results. Select by highlight, not check box!
- 5. If the user is in your district, a *TAB* will show that says **Reset Password**, click on that tab.

| Home                                               | Users                                              |                                                         |                                                     |                            |            |                                           |                        |
|----------------------------------------------------|----------------------------------------------------|---------------------------------------------------------|-----------------------------------------------------|----------------------------|------------|-------------------------------------------|------------------------|
| Distribution Groups (DGs)                          | <b>&amp;</b> •                                     | ×                                                       | User four                                           | nd!                        | arah       | Sear<br>Edu                               | ch for:<br>utech.test1 |
| My DG Memberships                                  | Display Name *                                     | Domain<br>k12                                           | Account Name<br>Edutech.Test17                      | DistrictName               | Job Title  | E-mail                                    | Office                 |
| My Profile Requests & Approvals Manage My Requests | <ul> <li>For</li> <li>http</li> <li>Edu</li> </ul> | efront Identity Man<br>s://myportal.k12.m<br>utech A Te | nager Webpage Dial<br>d.us/identitymanagen<br>ust17 | log<br>nent/aspx/common/po | opup.aspx  | ×<br>•••••••••••••••••••••••••••••••••••• |                        |
| Approve Requests                                   | Re                                                 | ral Work Info                                           | Contact Info                                        | Reset Password             | Check      |                                           |                        |
|                                                    | Pa                                                 | ssword Keset Valu                                       | 2                                                   | Enter                      | r new pass | word                                      |                        |
|                                                    |                                                    |                                                         | Tan/C                                               | lick —                     |            |                                           |                        |

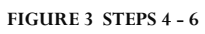

- 6. Enter a new password for this user, and click on the check box. Then click **ok**.
- 7. Then click Submit if you are ready to change the password. Password is reset!

| Edutech A Test17 |                         |                 |                    |             | +                | 0                   |        |   |
|------------------|-------------------------|-----------------|--------------------|-------------|------------------|---------------------|--------|---|
| General          | Work Info               | Contact         | Info               | Reset Passw | vord             |                     |        |   |
|                  |                         |                 |                    |             |                  |                     |        |   |
| Single-V         | Single-Value Attributes |                 | Old Value          |             |                  | New Value           |        |   |
| Passwore         | Password Reset          |                 | False              |             |                  | True                |        |   |
| Passwore         | Password Reset Value    |                 | (no initial value) |             | $\left( \right)$ | Ent3rNewva1ue       | $\sum$ |   |
| Tap/Clici        | s Submit to complet     | e the reset pro | ocess.             |             | 2                | ew user password va | lue    |   |
|                  |                         |                 |                    | <           | Back             | Submit Ca           | ncel   | ] |

FIGURE 4 TAP/CLICK SUBMIT TO RESET 1